# Vervanging van computingserver UCS C240 M4 - CPAR

# Inhoud

Inleiding Achtergrondinformatie Afkortingen Werkstroom van de MoP Voorwaarden back-up Identificeer de VM's die worden Hosted in het computing-knooppunt **Snapshot-proces CPAR-toepassingssluiting** VM Snapshot-taak VM Snapshot GainMaker-voeding Verwijdering van computingsknooppunt Compact knooppunt uit de servicelijst verwijderen Neutron agentia verwijderen Verwijdert uit de ironische database Verwijderen uit Overcloud Installeer het nieuwe computing-knooppunt Voeg het nieuwe computing-knooppunt aan de overcloud toe De VM's herstellen Een instantie herstellen door een Snapshot Een drijvend IP-adres maken en toewijzen SSH inschakelen Een SSH-sessie opzetten **CPAR-instel** Controle van de gezondheid na de activiteit

# Inleiding

In dit document worden de stappen beschreven die vereist zijn om een defecte computerserver in een Ultra-M instelling te vervangen.

Deze procedure is van toepassing op een OpenStack-omgeving met behulp van NEWTON-versie waarin Elastic Serives Controller (ESC) Cisco Prime Access Registrar (CPAR) niet beheert en CPAR rechtstreeks op de VM wordt geïnstalleerd die op OpenStack wordt geïnstalleerd.

# Achtergrondinformatie

Ultra-M is een voorverpakte en gevalideerde gevirtualiseerde mobiele pakketoplossing die is

ontworpen om de plaatsing van VPN's te vereenvoudigen. OpenStack is de Gevirtualiseerde Infrastructuur Manager (VIM) voor Ultra-M en bestaat uit deze knooptypes:

- berekenen
- Object Storage Disk computing (OSD)
- Controller
- OpenStack Platform Director (OSPF)

De hoge architectuur van Ultra-M en de betrokken onderdelen zijn in deze afbeelding weergegeven:

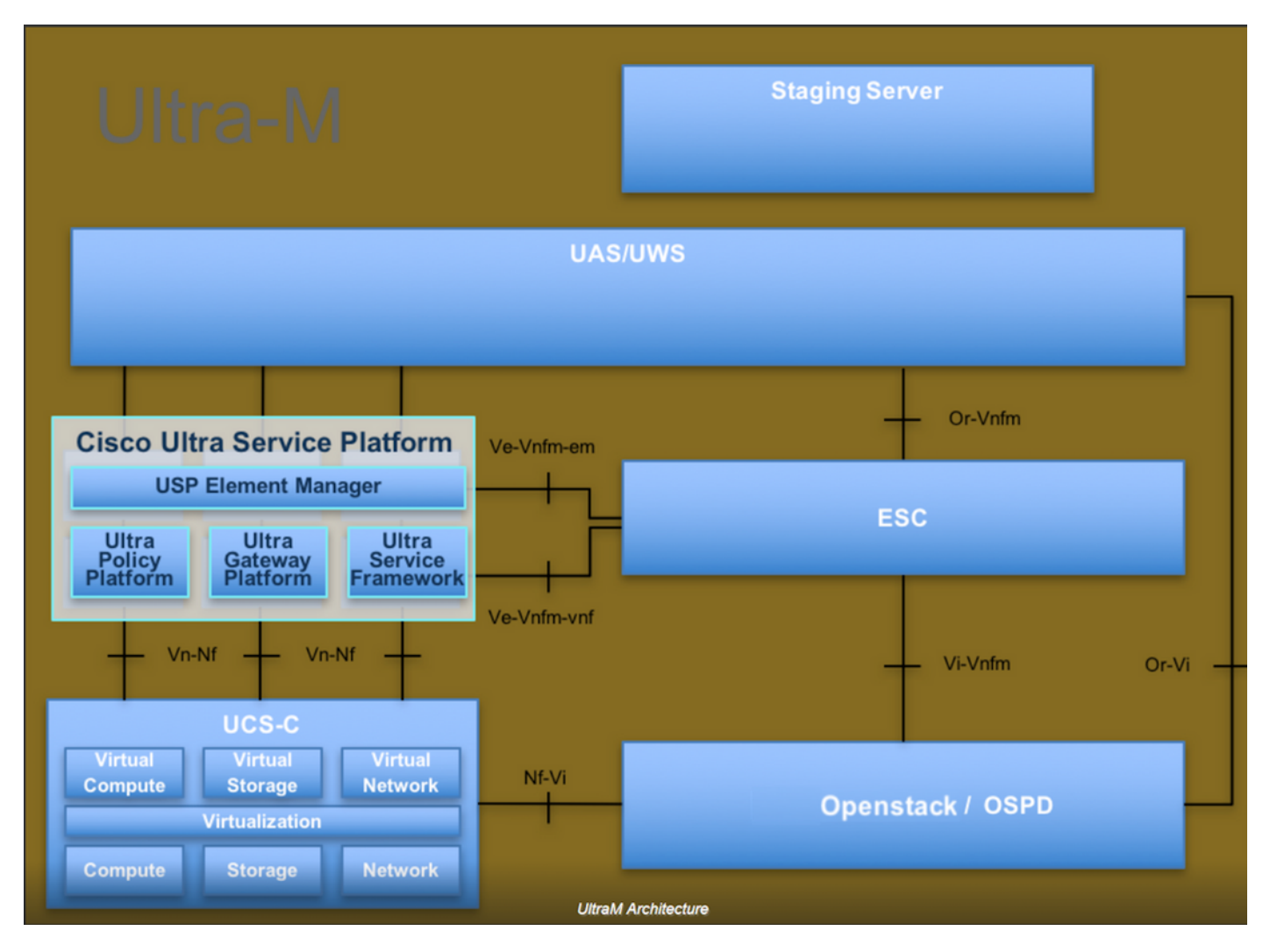

Dit document is bedoeld voor Cisco-personeel dat bekend is met het Cisco Ultra-M-platform en bevat informatie over de stappen die moeten worden uitgevoerd in OpenStack- en Redhat OS.

Opmerking: De Ultra M 5.1.x release wordt overwogen om de procedures in dit document te definiëren.

## Afkortingen

MOP Procedure OSD Objectopslaglocaties

- OSPF OpenStack platform Director
- HDD Station vaste schijf
- SSD Solid State Drive
- VIM Virtual-infrastructuurbeheer
- VM Virtuele machine
- EM Element Manager
- UAS Ultra Automation Services
- UUID Universele unieke ID-versterker

# Werkstroom van de MoP

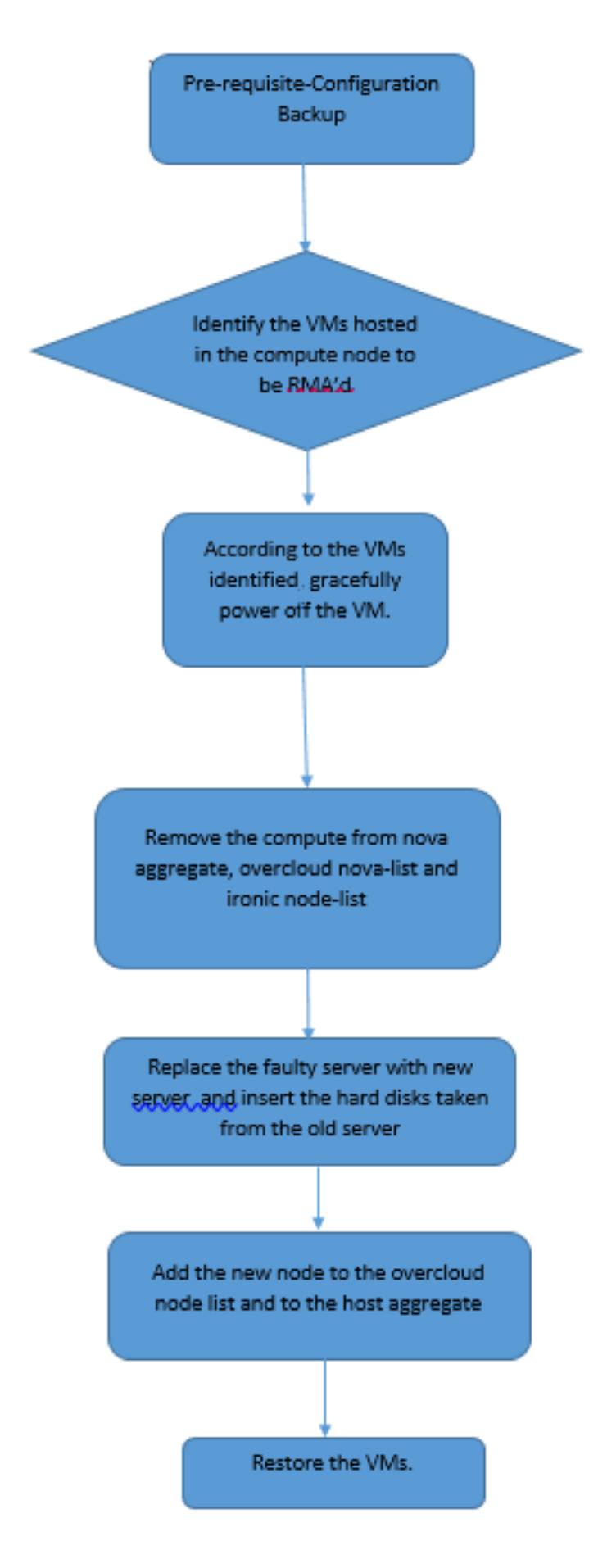

# Voorwaarden

back-up

Voordat u een **computing**-knooppunt vervangt, is het belangrijk om de huidige status van uw Red Hat OpenStack Platform-omgeving te controleren. Aanbevolen wordt om de huidige status te controleren om complicaties te voorkomen wanneer het **computing**-vervangingsproces is ingeschakeld. Deze stroom van vervanging kan worden bereikt.

In geval van herstel, adviseert Cisco om een steun van de spatie- gegevensbank te nemen met het gebruik van deze stappen:

[root@ al03-pod2-ospd ~]# mysqldump --opt --all-databases > /root/undercloud-all-databases.sql [root@ al03-pod2-ospd ~]# tar --xattrs -czf undercloud-backup-`date +%F`.tar.gz /root/undercloud-all-databases.sql /etc/my.cnf.d/server.cnf /var/lib/glance/images /srv/node /home/stack tar: Removing leading `/' from member names

Dit proces zorgt ervoor dat een knooppunt kan worden vervangen zonder dat de beschikbaarheid van een van de gevallen wordt beïnvloed.

Opmerking: Zorg ervoor dat u de snapshot van de case hebt zodat u de VM indien nodig kunt herstellen. Volg de onderstaande procedure over hoe u de VM kunt benutten.

## Identificeer de VM's die worden Hosted in het computingknooppunt

Identificeer de VM's die op de computerserver worden gehost.

| [stack@al03-pod2-ospd ~]\$ nova listf                 | ield name,host            |                     |
|-------------------------------------------------------|---------------------------|---------------------|
| ++                                                    | +                         | +                   |
| ID<br>Host                                            | Name                      |                     |
| +                                                     | +                         |                     |
| 46b4b9eb-a1a6-425d-b886-a0ba760e6114<br>4.localdomain | AAA-CPAR-testing-instance | pod2-stack-compute- |
| 3bc14173-876b-4d56-88e7-b890d67a4122<br>3.localdomain | aaa2-21                   | pod2-stack-compute- |
| f404f6ad-34c8-4a5f-a757-14c8ed7fa30e<br>3.localdomain | aaa21june                 | pod2-stack-compute- |
| +                                                     | +                         | +                   |

Opmerking: In de hier weergegeven output komt de eerste kolom overeen met de universeel-unieke IDentifier (UUID), de tweede kolom is de VM naam en de derde kolom is de hostname waar de VM aanwezig is. De parameters uit deze uitvoer worden in de volgende secties gebruikt.

### **Snapshot-proces**

### **CPAR-toepassingssluiting**

Stap 1. Open elke SSH-client die is aangesloten op het netwerk en sluit een verbinding aan op de CPAR-instantie.

Het is belangrijk niet alle 4 AAA-gevallen tegelijkertijd binnen één site te sluiten, maar het één voor één te doen.

Stap 2. Sluit de CPAR-toepassing met deze opdracht af:

#### /opt/CSCOar/bin/arserver stop

In een bericht staat "de sluitingsdatum van Cisco Prime Access Registrar Server Agent". Ik moet opdagen.

Opmerking: Als een gebruiker een CLI-sessie open heeft gelaten, werkt de opdracht Landserver stop niet en wordt het volgende bericht weergegeven:

```
ERROR: You can not shut down Cisco Prime Access Registrar while the
CLI is being used. Current list of running
CLI with process id is:
2903 /opt/CSCOar/bin/aregcmd -s
```

In dit voorbeeld moet het gemarkeerde proces id 2903 worden beëindigd voordat CPAR kan worden gestopt. Als dit probleem zich voordoet, beëindigt u het proces met deze opdracht:

kill -9 \*process\_id\* Herhaal dan de stap 1.

Stap 3. Controleer dat de CPAR-toepassing inderdaad door deze opdracht werd afgesloten:

/opt/CSCOar/bin/arstatus Deze berichten moeten verschijnen:

Cisco Prime Access Registrar Server Agent not running Cisco Prime Access Registrar GUI not running

#### VM Snapshot-taak

Stap 1. Voer de website van de Horizon GUI in die correspondeert met de site (Stad) waaraan momenteel wordt gewerkt. Wanneer de horizon wordt benaderd, wordt het in het beeld weergegeven scherm waargenomen:

# **RED HAT** OPENSTACK PLATFORM

If you are not sure which authentication method to use, contact your administrator.

| Password * | User Name  |         |
|------------|------------|---------|
| Password * | сраг       |         |
| Connect    | Password * |         |
| Connect    | ******     | ۲       |
|            |            | Connect |
|            |            |         |

Stap 2. Zoals in de afbeelding, navigeer naar **Project > Afstanden**.

| e ⇒ c                | Not sec        | uro 1         | /dashl   | poard/project/instances/ |
|----------------------|----------------|---------------|----------|--------------------------|
| RED HAT OPEN         | STACK PLATFORM | Project Admin | Identity |                          |
| Compute Network ~ Or |                | Orchestratio  | n v      | Object Store ~           |
| Overview             | Instances 2    | Volumes       | Images   | Access & Security        |

Als de gebruikte gebruiker gelijk was, worden alleen de 4 AAA-instellingen weergegeven in dit menu.

Stap 3. Sluit slechts één exemplaar tegelijk en herhaal het gehele proces in dit document. Om de VM te sluiten, navigeer naar **Handelingen > Instantie uitschakelen** en bevestig uw selectie.

#### Shut Off Instance

**Stap 4** Bevestig dat de instantie inderdaad was afgesloten door Status = Shutoff en Power State = Down.

|   | Size     | Key Pair | Status  | Availability Zone | Task | Power State | Time since created | Actions        |   |
|---|----------|----------|---------|-------------------|------|-------------|--------------------|----------------|---|
| 1 |          |          |         |                   |      |             |                    |                |   |
|   |          |          |         |                   |      |             |                    |                |   |
|   |          |          |         |                   |      |             |                    |                |   |
|   | AAA-CPAR | -        | Shutoff | AZ-dalaaa09       | None | Shut Down   | 3 months, 2 weeks  | Start Instance | • |
|   |          |          |         |                   |      |             |                    |                |   |

Deze stap beëindigt het CPAR sluitingsproces.

### VM Snapshot

Zodra de CPAR-VM's zijn gezakt, kunnen de momentopnamen parallel worden genomen, aangezien ze tot onafhankelijke computers behoren.

De vier QCOW2-bestanden worden parallel aangemaakt.

Neem een momentopname van elk AAA-exemplaar (25 minuten - 1 uur) (25 minuten voor instanties die een qkoe-afbeelding als bron hebben gebruikt en 1 uur voor instanties die een rauwe afbeelding als bron gebruiken).

Stap 1. Meld u aan bij de Horizon-**GUI** van POD.

Stap 2. Na het inloggen, gaat u naar het **Project > Computten > Afstanden**, sectie in het bovenste menu en zoekt u de AAA-instanties.

| RED H.    | AT OPENSTACK PLATFORM     | Project Admin Ide | ntity                                                                                                    |                 |          |        |                   |        |             |         | Pi             | roject ~ | Help       | L cpar ∽ |
|-----------|---------------------------|-------------------|----------------------------------------------------------------------------------------------------|-----------------|----------|--------|-------------------|--------|-------------|---------|----------------|----------|------------|----------|
| Com       | oute Network ~            | Orchestration ~   | Object Store 🗸                                                                                                    |                 |          |        |                   |        |             |         |                |          |            |          |
| Oven      | view Instances            | Volumes Ima       | ges Access & Securit                                                                                                    | у               |          |        |                   |        |             |         |                |          |            |          |
| Projec    | t / Compute / Instances   | 6                 |                                                                                                    |                 |          |        |                   |        |             |         |                |          |            |          |
| Ins       | stances                   |                   |                                                                                                    |                 |          |        |                   |        |             |         |                |          |            |          |
|           |                           |                   |                                                                                                    | Instance Name = | •        |        |                   | Filter | Launch Ins  | stance  | 📋 Delete Insta | inces    | More Acti  | ons 🕶    |
|           | Instance Name             | Image Name        | IP Address                                                                                                    | Size            | Key Pair | Status | Availability Zone | Task   | Power State | Time si | nce created    | Action   | 5          |          |
|           | aaa-cpar_new_blr          | -                 | tb1-mgmt<br>172.16.181.15<br>Floating IPs:<br>10.225.247.235<br>radius-routable1<br>10.160.132.249<br>diameter-routable1<br>10.160.132.235 | aaa-cpar_new    | -        | Active | AZ-aaa            | None   | Running     | 1 month | ı, 1 week      | Create   | e Snapshot | •        |
| 10.225.24 | 7.214/dashboard/project/i | mages//create/    | tb1-mgmt                                                                                                    |                 |          |        |                   |        |             |         |                |          |            |          |

Stap 3. Klik op de **knop Snapshot maken** om door te gaan met het maken van een snapshot (dit moet worden uitgevoerd op de corresponderende AAA-instantie).

| RED HAT OPENSTACK PLATFORM Project Admin                                                         |                                                                                                    |                                                                                                 | Project 🗸 🛛 Help 💄 cpar 🗸                                      |
|--------------------------------------------------------------------------------------------------|----------------------------------------------------------------------------------------------------|-------------------------------------------------------------------------------------------------|----------------------------------------------------------------|
| Compute         Network ~         Orchestra           Overview         Instances         Volumes | Create Snapshot                                                                                                    | ×                                                                                               |                                                                |
| Project / Compute / Instances                                                                    | Snapshot Name * snapshot3-20june                                                                                                    | Description:<br>A snapshot is an image which preserves the disk state of<br>a running instance. |                                                                |
| Instance Name     Image                                                                          |                                                                                                    | Cancel Create Snapshot                                                                          | e I Delete Instances More Actions -<br>e since created Actions |
| 🗋 aaa-cpar_new_bir -                                                                             | tb1-mgmt<br>172.16.181.15<br>Floating IPs:<br>10.225.247.235<br>radius-routable1<br>10.160.132.249<br>diameter-routable1<br>10.160.132.235 | Active AZ-aaa None Running 1 n                                                                  | nonth, 1 week Create Snapshot 💌                                |
|                                                                                                  | tb1-mgmt<br>• 172.16.181.14                                                                                                    |                                                                                                 |                                                                |

Stap 4. Zodra de snapshot is uitgevoerd, navigeer dan naar het menu **Afbeeldingen** en controleer of deze klaar is en rapporteert u geen problemen.

| RED H | AT OPENSTACK PLATF   | ORM Project Admin Identity |                 |        |                     |           |             | Projec         | t 🗸 🛛 Help 💄 cpar 🗸 |
|-------|----------------------|----------------------------|-----------------|--------|---------------------|-----------|-------------|----------------|---------------------|
| Com   | pute Networl         | k ~ Orchestration ~ Ot     | bject Store 🗸   |        |                     |           |             |                |                     |
| Over  | view Instanc         | es Volumes Images          | Access & Securi | ty     |                     |           |             |                |                     |
| Im    | Images               |                            |                 |        |                     |           |             |                |                     |
| Q     | Click here for filte | ars.                       |                 |        |                     |           | ×           | + Create Image | Delete Images       |
| 0     | Owner                | Name 🕈                     | Туре            | Status | Visibility          | Protected | Disk Format | Size           |                     |
| 0     | > Core               | cluman_snapshot            | Image           | Active | Shared with Project | No        | RAW         | 100.00 GB      | Launch -            |
| 0     | > Core               | ESC-image                  | Image           | Active | Shared with Project | No        | QCOW2       | 925.06 MB      | Launch -            |
| 0     | > Core               | rebuild_cluman             | Image           | Active | Shared with Project | No        | QCOW2       | 100.00 GB      | Launch -            |
| 0     | > Cpar               | rhel-guest-image-testing   | Image           | Active | Public              | No        | QCOW2       | 422.69 MB      | Launch -            |
|       | > Cpar               | snapshot3-20june           | Image           | Active | Private             | No        | QCOW2       | 0 bytes        | Launch -            |
| 0     | > Cpar               | snapshot_cpar_20june       | Image           | Active | Private             | No        | QCOW2       | 0 bytes        | Launch -            |
|       | > Cpar               | snapshot_cpar_20june       | Image           | Active | Private             | No        | QCOW2       | 0 bytes        | Launch -            |

Stap 5. De volgende stap is het downloaden van de snapshot op een QCOW2-formaat en het overdragen aan een externe entiteit voor het geval dat de OspD tijdens dit proces verloren gaat. Om dit te bereiken, moet u de snapshot met deze **gelaatslijst** identificeren op **het** niveau **van de** OspD

| [root@elospd01 stack]# glanc                              | e image-list                                           |   |           |
|-----------------------------------------------------------|--------------------------------------------------------|---|-----------|
| +                                                         |                                                        | + |           |
| ID                                                        | Name                                                   |   | +         |
| 80f083cb-66f9-4fcf-8b8a-7d<br>3f3c-4bcc-ae1a-8f2ab0d8b950 | 8965e47b1d   AAA-Temporary<br>  ELP1 cluman 10_09_2017 | I | 22f8536b- |
| 70ef5911-208e-4cac-93e2-6f                                | e9033db560   ELP2 cluman 10_09_2017                    |   |           |

```
      |
      e0b57fc9-e5c3-4b51-8b94-56cbccdf5401 | ESC-image
      |

      |
      92dfe18c-df35-4aa9-8c52-9c663d3f839b | lgnaaa01-sept102017 |
      |

      |
      1461226b-4362-428b-bc90-0a98cbf33500 | tmobile-pcrf-13.1.1.iso |
      |

      |
      98275e15-37cf-4681-9bcc-d6ba18947d7b | tmobile-pcrf-13.1.1.qcow2 |
```

\_\_\_\_\_+

Stap 6. Zodra u de te downloaden snapshot hebt geïdentificeerd (in dit geval is deze het bovenstaande groen), wordt deze gedownload op een QCOW2-formaat via deze opdrachtbalkdownload zoals hieronder wordt getoond.

[root@elospd01 stack]# glance image-download 92dfe18c-df35-4aa9-8c52-9c663d3f839b --file
/tmp/AAA-CPAR-LGNoct192017.qcow2 &

- Het "&"-proces wordt naar de achtergrond verzonden. Het duurt enige tijd om deze actie te voltooien, zodra het gedaan wordt kan het beeld in /tmp folder vinden.
- Wanneer het proces naar de achtergrond wordt verzonden, als de connectiviteit is kwijtgeraakt, wordt het proces ook stopgezet.
- Start de opdracht **afstand -h**, zodat in het geval dat de SSH-verbinding (Secure Shell) is verloren, het proces nog steeds op de OSPF-verbinding wordt uitgevoerd en voltooid.

Stap 7. Zodra het downloadproces is voltooid, moet een compressieverhouding worden uitgevoerd omdat deze snapshot met ZEROES kan worden ingevuld vanwege processen, taken en tijdelijke bestanden die door het besturingssysteem worden verwerkt. De opdracht die gebruikt moet worden voor het comprimeren van bestanden is **ondoorzichtig**.

[root@elospd01 stack]# virt-sparsify AAA-CPAR-LGNoct192017.qcow2 AAA-CPAR-LGNoct192017\_compressed.qcow2

Dit proces duurt enige tijd (ongeveer 10 tot 15 minuten). Als dit eenmaal is voltooid, is het resulterende bestand het bestand dat naar een externe entiteit moet worden overgedragen zoals in de volgende stap is gespecificeerd.

Om dit te bereiken, moet u de volgende opdracht uitvoeren en de **corrupte** eigenschap zoeken aan het eind van de uitvoer.

corrupt: false

Om een probleem te vermijden waarbij het OspD verloren gaat, moet de recent gecreëerde momentopname op het QCOW2-formaat worden overgedragen aan een externe entiteit. Voordat we de bestandsoverdracht kunnen starten, moeten we controleren of de bestemming voldoende beschikbare schijfruimte heeft, de opdracht **df -kh** gebruiken, om de geheugenruimte te controleren. Het wordt geadviseerd om deze tijdelijk via SFTP **sftp** <u>root@x.x.x.x</u> naar een andere locatie over te brengen waar x.x.x.x de IP van een externe OspD is. Om de overdracht te versnellen, kan de bestemming naar meerdere OSPF's worden gestuurd. Op dezelfde manier kan deze opdracht **scp \*name\_of\_the\_file\*.qkoe2 root@ x.x.x:/tmp** (waarbij x.x.x.x de IP van een externe spatie is) worden gebruikt om het bestand naar een andere spookD over te brengen.

### GainMaker-voeding

Uitgeschakeld knooppunt

- 1. Zo schakelt u het exemplaar uit: nova stop <INSTANCE\_NAME>
- 2. U ziet nu de naam van het exemplaar met de statusschuifschakelaar.

| [stack@director ~]\$ nova stop aaa                                                                       | 2-21                                                       |                                                           |                  |
|----------------------------------------------------------------------------------------------------|------------------------------------------------------------|-----------------------------------------------------------|------------------|
| Request to stop server aaa2-21 has                                                                       | been accepted.                                             |                                                           |                  |
| [stack@director ~]\$ nova list                                                                           |                                                            |                                                           |                  |
| ++                                                                                                    | +                                                          | +++                                                       | +                |
| ID<br>Power State                                                                                        | Name                                                       | Status   Task :                                           | State            |
| +                                                                                                    | +                                                          | ++                                                        |                  |
| +                                                                                                    |                                                            |                                                           |                  |
| 46b4b9eb-a1a6-425d-b886-a0ba760e<br>Running   tb1-mgmt=172.16.181.7<br>routable1=10.160.132.231          | 6114   AAA-CPAR-testin<br>14, 10.225.247.233; ra           | ng-instance   ACTIVE   -<br>adius-routable1=10.160.132.24 | <br>5; diameter- |
| 3bc14173-876b-4d56-88e7-b890d67a<br>Shutdown   diameter-routable1=1<br>mgmt=172.16.181.7, 10.225.247.234 | 4122   aaa2-21<br>0.160.132.230; radius <sup>.</sup><br>   | SHUTOFF   -<br>-routable1=10.160.132.248; tb              | <br>1-           |
| f404f6ad-34c8-4a5f-a757-14c8ed7fa<br>Running   diameter-routable1=1<br>mgmt=172.16.181.10                | a30e   aaa21june<br>0.160.132.233; radius <sup>.</sup><br> | ACTIVE   -<br>-routable1=10.160.132.244; tb               | <br>1-           |
| ++                                                                                                    | +                                                          | +++                                                       |                  |

## Verwijdering van computingsknooppunt

De in dit deel genoemde stappen zijn gebruikelijk ongeacht de VM's die in het **computer**knooppunt worden georganiseerd.

### Compact knooppunt uit de servicelijst verwijderen

Verwijdert de computerservice uit de servicelijst.

```
[stack@director ~]$ openstack compute service list |grep compute-3
| 138 | nova-compute | pod2-stack-compute-3.localdomain | AZ-aaa | enabled | up |
2018-06-21T15:05:37.000000 |
```

openstapel berekenen Service verwijderen <ID>

[stack@director ~]\$ openstack compute service delete 138

#### Neutron agentia verwijderen

Verwijdert de oude neutron agent en open switch agent voor de computerserver:

[stack@director ~]\$ openstack network agent list | grep compute-3
| 3b37fald-01d4-404a-886f-ff68cec1ccb9 | Open vSwitch agent | pod2-stack-compute3.localdomain | None | True | UP | neutron-openvswitch-agent |

<ID> verwijderen van een netwerk uit de stapel

[stack@director ~]\$ openstack network agent delete 3b37fald-01d4-404a-886f-ff68cec1ccb9

#### Verwijdert uit de ironische database

Verwijdert een knooppunt uit de ironische database en controleer dit:

nova show <berekenen-knooppunt> | grep hypersupervisor

[root@director ~]# source stackrc [root@director ~]# nova show pod2-stack-compute-4 | grep hypervisor | OS-EXT-SRV-ATTR:hypervisor\_hostname | 7439ea6c-3a88-47c2-9ff5-0a4f24647444

ironische knooppunt-wissen <ID>

[stack@director ~]\$ ironic node-delete 7439ea6c-3a88-47c2-9ff5-0a4f24647444
[stack@director ~]\$ ironic node-list
Knooppunt verwijderd moet niet nu in de ironische lijst van knooppunten worden opgenomen.

#### Verwijderen uit Overcloud

Stap 1. Maak een script met de naam **Delete\_knoop.sh** met de inhoud zoals weergegeven. Zorg ervoor dat de genoemde sjablonen dezelfde zijn als de sjablonen die in het s gebruikt worden voor de stapelimplementatie:

#### Verwijderen\_knooppunt.sh

openstack overcloud node delete --templates -e /usr/share/openstack-tripleo-heattemplates/environments/puppet-pacemaker.yaml -e /usr/share/openstack-tripleo-heattemplates/environments/network-isolation.yaml -e /usr/share/openstack-tripleo-heattemplates/environments/storage-environment.yaml -e /usr/share/openstack-tripleo-heattemplates/environments/neutron-sriov.yaml -e /home/stack/custom-templates/network.yaml -e /home/stack/custom-templates/ceph.yaml -e /home/stack/custom-templates/compute.yaml -e /home/stack/custom-templates/layout.yaml -e /home/stack/custom-templates/layout.yaml --stack <stack-name> <UUID>

```
[stack@director ~]$ source stackrc
[stack@director ~]$ /bin/sh delete_node.sh
+ openstack overcloud node delete --templates -e /usr/share/openstack-tripleo-heat-
templates/environments/puppet-pacemaker.yaml -e /usr/share/openstack-tripleo-heat-
templates/environments/network-isolation.yaml -e /usr/share/openstack-tripleo-heat-
templates/environments/storage-environment.yaml -e /usr/share/openstack-tripleo-heat-
templates/environments/neutron-sriov.yaml -e /home/stack/custom-templates/network.yaml -e
/home/stack/custom-templates/ceph.yaml -e /home/stack/custom-templates/compute.yaml -e
/home/stack/custom-templates/layout.yaml -e /home/stack/custom-templates/layout.yaml --stack
pod2-stack 7439ea6c-3a88-47c2-9ff5-0a4f24647444
Deleting the following nodes from stack pod2-stack:
- 7439ea6c-3a88-47c2-9ff5-0a4f24647444
Started Mistral Workflow. Execution ID: 4ab4508a-c1d5-4e48-9b95-ad9a5baa20ae
```

```
real 0m52.078s
user 0m0.383s
sys 0m0.086s
```

Stap 2. Wacht tot de OpenStack-handeling naar de COMPLETE status gaat:

```
[stack@director ~]$ openstack stack list
+------+
| ID | Stack Name | Stack Status | Creation Time |
Updated Time |
+------+
| 5df68458-095d-43bd-a8c4-033e68ba79a0 | pod2-stack | UPDATE_COMPLETE | 2018-05-08T21:30:06Z |
2018-05-08T20:42:48Z |
+------+
```

### Installeer het nieuwe computing-knooppunt

De stappen om een nieuwe UCS C240 M4-server te installeren en de eerste setup-stappen kunnen worden doorverwezen van <u>Cisco UCS C240 M4-serverinstallatie en -servicegids</u>

Stap 1. Nadat de server is geïnstalleerd, plaatst u de harde schijven in de respectieve sleuven als de oude server.

Stap 2. Meld u aan bij een server met het gebruik van de CIMC IP.

Stap 3. Start een upgrade van het besturingssysteem uit als de firmware niet voldoet aan de aanbevolen versie die eerder is gebruikt. Hier worden stappen voor een upgrade gegeven: <u>Cisco</u>

Stap 4. Om de status van fysieke schijven te controleren, die **niet** zijn **geconfigureerd Good**, navigeer naar **Opslag > Cisco 12G SAS modulaire Raid Controller (SLOT-HBA) > Physical Driveinformatie**.

|                            | ¥ dhah C                    | isco Integrated Manage                          | ement Controller                     |                       | + 🗹 0    | admin@10.65.33.67 | 7 - C240-FCH2114V1NW 🛛 🕻 |  |  |
|----------------------------|-----------------------------|-------------------------------------------------|--------------------------------------|-----------------------|----------|-------------------|--------------------------|--|--|
| Chassis .                  | A / / Cisco '<br>(SLOT-HBA) | 12G SAS Modular Raid<br>/ Physical Drive Info 🚽 | 2G SAS Modular Raid Controller Ref   |                       |          |                   | boot   Locator LED   🔞 ( |  |  |
| Compute                    | Controller Info             | Physical Drive Info Virtu                       | al Drive Info Battery Ba             | ckup Unit Storage Log |          |                   |                          |  |  |
| Networking                 | letworking + Physical Driv  |                                                 | Physical Drives Selected 0 / Total 2 |                       |          |                   |                          |  |  |
| Storage •                  | PD-1                        | Make Global Hot Spare                           | Make Dedicated Hot Spa               | e Remove From Hot Spa | re Pools | or Removal        | 39                       |  |  |
| Cisco 12G SAS Modular Raid |                             | Controller                                      | Physical Drive N                     | umber Status          | Health   | Boot Drive        | Drive Firmware           |  |  |
| Cisco FlexFlash            |                             | SLOT-HBA                                        | 1                                    | Unconfigured Go       | ood Good | false             | N003                     |  |  |
| Admin •                    | sco FlexFlash               | SLOT-HBA                                        | 2                                    | Unconfigured G        | ood Good | false             | N003                     |  |  |

Stap 5. Om een virtueel station te maken van de fysieke stations met een DVD-niveau 1, navigeer naar opslagniveau > Cisco 12G SAS modulaire Raid Controller (SLOT-HBA) > Controllerinformatie > Virtuele station maken van ongebruikte fysieke stuurprogramma's.

|                            | Create Virtua | Drive from L   | <b>Inused Physical</b> | Drives       |           |                       |                   | _ | 0  |
|----------------------------|---------------|----------------|------------------------|--------------|-----------|-----------------------|-------------------|---|----|
| Chassis •                  |               | RAID Level:    | 1                      |              | ٠         | Enable Full Disk Ence | ryption:          |   |    |
| Compute                    |               |                |                        |              |           |                       |                   |   |    |
| Networking +               | Create Driv   | e Groups       |                        |              |           |                       |                   |   |    |
| territerine (g             | Physical Dr   | rives          |                        | Selected 2 / | Total 2 🔾 | 2 -                   | Drive Groups      |   | ø  |
| Storage 🔹                  | ID            | Size(MB)       | Model                  | Interface    | Type      |                       | Name              |   |    |
| Cisco 12G SAS Modular Raid | ✓ 1           | 1906394 MB     | SEAGA                  | HDD          | SAS       | 100000                | No data available |   |    |
| Cisco FlexFlash            | ✓ 2           | 1906394 MB     | SEAGA                  | HDD          | SAS       | >>                    |                   |   |    |
| Varmin 🕨                   |               |                |                        |              |           |                       |                   |   |    |
|                            |               |                |                        |              |           |                       |                   |   |    |
|                            | Virtual Driv  | re Properties  |                        |              |           |                       |                   |   |    |
|                            |               | Name: R        | ND1                    |              |           | Disk Cache Policy:    | Unchanged         | • |    |
|                            | Acce          | ess Policy: R  | ad Write               |              | •         | Write Policy:         | Write Through     | • |    |
|                            | Re            | ad Policy: No  | Read Ahead             |              | •         | Strip Size (MB):      | 64k               | * |    |
|                            | Car           | the Policy: Di | met IO                 |              | *         | Size                  |                   |   | MR |

|                 | Ŧ            | Create Virtual Drive fro               | ntegrated Man<br>m Unused Physic | agement Co<br>al Drives | introlle | t                    |               | _ | • ; |
|-----------------|--------------|----------------------------------------|----------------------------------|-------------------------|----------|----------------------|---------------|---|-----|
| Chassis         | •            | RAID Lev                               | el: 1                            |                         | ¥        | Enable Full Disk Enc | ryption:      |   | 1   |
| Compute         |              |                                        |                                  |                         |          |                      |               |   |     |
| Networking      |              | Create Drive Groups<br>Physical Drives |                                  | Selected 0 / To         | 640 Q    |                      | Drive Groups  |   | ٥.  |
| Storage         |              | ID Size(MB)                            | Model                            | Interface               | Туре     |                      | Name          |   |     |
| Cisco 12G SAS N | Modular Raid | No data available                      |                                  |                         |          | -                    | DG [1.2]      |   |     |
| Gisco FlexFlash |              |                                        |                                  |                         |          | 44                   |               |   |     |
| Admin           |              |                                        |                                  |                         |          |                      |               |   |     |
|                 |              |                                        |                                  |                         |          |                      |               |   |     |
|                 |              | Virtual Drive Propert                  | ies                              |                         |          |                      |               |   |     |
|                 |              | Name:                                  | BOOTOS                           |                         |          | Disk Cache Policy:   | Unchanged     |   |     |
|                 |              | Access Policy:                         | Read Write                       |                         | <b>*</b> | Write Policy:        | Write Through | • |     |
|                 |              | Read Policy:                           | No Read Ahead                    |                         | •        | Strip Size (MB):     | 64k           | * |     |
|                 |              | Cache Policy:                          | Direct IO                        |                         | •        | Size                 | 1906394       |   | MB  |

Stap 6. Selecteer de VD en stel de set in als Boot Drive, zoals in de afbeelding.

|                   | Ŧ              | ÷ dudu C                    | isco Integrated I   | Management Co         | ntroller          |                      |
|-------------------|----------------|-----------------------------|---------------------|-----------------------|-------------------|----------------------|
| Chassis           | •              | ▲ / … / Cisco<br>(SLOT-HBA) | 12G SAS Modul       | ar Raid Controlle     | r                 | Refresh              |
| Compute           |                | Controller Info             | Physical Drive Info | Virtual Drive Info    | Battery Backup L  | Jnit Storage Log     |
| Networking        | ×              | ▼ Virtual Drives            | Virtual Drives      |                       |                   |                      |
| Storage           | 2.             | VD-0                        | Initialize          | Cancel Initialization | Set as Boot Drive | Delete Virtual Drive |
| Cisco 12G SAS Mod | lular Ra Stora | 90                          | Virtual Drive       | Number Nan            | ne                | Status               |
| Cisco FlexFlash   |                |                             | ] 0                 | BOC                   | DTOS              | Optimal              |
| Admin             |                |                             |                     |                       |                   |                      |

Stap 7. Om IPMI via LAN in te schakelen, navigeer naar **Admin > Communicatieservices > Communicatieservices**, zoals in de afbeelding.

|                               | Ŧ | · :::::::::::::::::::::::::::::::::::: | ted M   | anagement Controller              |       |          |
|-------------------------------|---|----------------------------------------|---------|-----------------------------------|-------|----------|
| Chassis                       | + | ▲ / / Communication Se                 | ervices | s / Communications Servio         | ces 🚸 |          |
| Compute                       |   | Communications Services S              | NMP     | Mail Alert                        |       | Refresh  |
| Networking                    | • |                                        |         |                                   |       |          |
| Storage                       | • | HTTP Properties                        |         |                                   | 1000  | ▼ IPMI o |
| Admin                         | • | Redirect HTTP to HTTPS Enabled         | i:      | Max Sessions:<br>Active Sessions: | 4     |          |
| User Management<br>Networking |   | HTTPS Por                              | 443     |                                   |       |          |
| Communication Services        |   | XML API Properties<br>XML API Enabled  | : 🗸     |                                   |       |          |

Stap 8. Om hyperthreading uit te schakelen, dient u te **navigeren** naar **Computatie > Nu > Configureren > Geavanceerd > processorconfiguratie**.

Opmerking: Het beeld dat hier wordt getoond en de configuratiestappen die in dit gedeelte worden beschreven, zijn gebaseerd op versie 3.0(3e) van de firmware en er kunnen kleine variaties zijn als u aan andere versies werkt.

|            | Ŧ |                         | o Integrate                                  | d Manag                      | ement (      | Controller      |             |        |
|------------|---|-------------------------|----------------------------------------------|------------------------------|--------------|-----------------|-------------|--------|
| Chassis    | • | A / Compute / BI        | 0S ★                                         |                              |              |                 |             |        |
| Compute    |   | BIOS Remote Ma          | anagement                                    | Troublesh                    | nooting      | Power Policies  | PID Catalog | Refres |
| Networking | • | Enter BIOS Setup   Clea | ar BIOS CMOS                                 | Restore Ma                   | inufacturing | Custom Settings |             |        |
| Storage    | • | Configure BIOS          | Configure Bo                                 | oot Order                    | Configu      | re BIOS Profile |             |        |
| Admin      | × | Main Advance            | d Server                                     | Managemer                    | nt           |                 |             |        |
|            |   | Note: Default valu      | es are shown in b<br>Reboot<br>sor Configura | old.<br>Host Immedi<br>ation | ately: 🗌     |                 |             |        |
|            |   |                         | Intel(R) Hy                                  | per-Threadin                 | g Technolo   | gy Disabled     |             | •      |
|            |   |                         |                                              | Ex                           | ecute Disat  | ble Enabled     |             | ¥      |
|            |   |                         |                                              |                              | Intel(R) VI  | r-d Enabled     |             | ×      |
|            |   |                         | ំង                                           | ntel(R) Pass                 | Through DM   | MA Disabled     |             | •      |
|            |   |                         | Intel(R) Pass T                              | hrough DM/                   | A ATS Suppo  | ort Enabled     |             | T      |

## Voeg het nieuwe computing-knooppunt aan de overcloud toe

De in dit deel genoemde stappen zijn gebruikelijk ongeacht de VM die door het **computer**knooppunt wordt georganiseerd.

Stap 1. Voeg computing server toe met een andere index

Maak een **add\_knooppunt.json**-bestand met alleen de details van de toe te voegen nieuwe computerserver. Zorg ervoor dat het indexnummer voor de nieuwe **computerserver** nog niet eerder is gebruikt. Meestal, verhoog de volgende hoogste **berekende** waarde.

Voorbeeld: Highest voorafgaand was **berekend**-17 en creëerde daarom computer-18 in het geval van 2-vnf-systeem.

Opmerking: Let op de notatie.

```
"memory":"256000",
"disk":"3000",
"arch":"x86_64",
"pm_type":"pxe_ipmitool",
"pm_user":"admin",
"pm_password":"<PASSWORD>",
"pm_addr":"192.100.0.5"
}
]
```

#### Stap 2. Importeer het Help-bestand.

[stack@director ~]\$ openstack baremetal import --json add\_node.json Started Mistral Workflow. Execution ID: 78f3b22c-5c11-4d08-a00f-8553b09f497d Successfully registered node UUID 7eddfa87-6ae6-4308-b1d2-78c98689a56e Started Mistral Workflow. Execution ID: 33a68c16-c6fd-4f2a-9df9-926545f2127e Successfully set all nodes to available.

Stap 3. Start Nota-inspectie met behulp van de UUID die uit de vorige stap is opgemerkt.

```
[stack@director ~]$ openstack baremetal node manage 7eddfa87-6ae6-4308-b1d2-78c98689a56e
[stack@director ~]$ ironic node-list |grep 7eddfa87
| 7eddfa87-6ae6-4308-b1d2-78c98689a56e | None | None
                                                                                     power off
                       False
  manageable
                                     [stack@director ~]$ openstack overcloud node introspect 7eddfa87-6ae6-4308-b1d2-78c98689a56e --
provide
Started Mistral Workflow. Execution ID: e320298a-6562-42e3-8ba6-5ce6d8524e5c
Waiting for introspection to finish...
Successfully introspected all nodes.
Introspection completed.
Started Mistral Workflow. Execution ID: c4a90d7b-ebf2-4fcb-96bf-e3168aa69dc9
Successfully set all nodes to available.
[stack@director ~]$ ironic node-list |grep available
| 7eddfa87-6ae6-4308-b1d2-78c98689a56e | None | None
                                                                                     | power off
  available
                       | False
```

Stap 4. Run. sh script dat eerder gebruikt werd om de stapel in te zetten, om de nieuwe computer aan de overcloud toe te voegen:

```
[stack@director ~]$ ./deploy.sh
++ openstack overcloud deploy --templates -r /home/stack/custom-templates/custom-roles.yaml -e
/usr/share/openstack-tripleo-heat-templates/environments/puppet-pacemaker.yaml -e
/usr/share/openstack-tripleo-heat-templates/environments/network-isolation.yaml -e
/usr/share/openstack-tripleo-heat-templates/environments/storage-environment.yaml -e
/usr/share/openstack-tripleo-heat-templates/environments/neutron-sriov.yaml -e
/home/stack/custom-templates/network.yaml -e /home/stack/custom-templates/ceph.yaml -e
/home/stack/custom-templates/compute.yaml -e /home/stack/custom-templates/layout.yaml --stack
ADN-ultram --debug --log-file overcloudDeploy_11_06_17__16_39_26.log --ntp-server 172.24.167.109
--neutron-flat-networks phys_pcie1_0, phys_pcie1_1, phys_pcie4_0, phys_pcie4_1 --neutron-network-
vlan-ranges datacentre:1001:1050 --neutron-disable-tunneling --verbose --timeout 180
Starting new HTTP connection (1): 192.200.0.1
"POST /v2/action_executions HTTP/1.1" 201 1695
HTTP POST http://192.200.0.1:8989/v2/action_executions 201
Overcloud Endpoint: http://10.1.2.5:5000/v2.0
Overcloud Deployed
```

clean\_up DeployOvercloud: END return value: 0

real 38m38.971s user 0m3.605s sys 0m0.466s

Stap 5. Wacht tot de openstack-stackstatus is voltooid.

Stap 6. Controleer dat het nieuwe computerknooppunt in de actieve status is.

[root@director ~]# nova list | grep pod2-stack-compute-4
| 5dbac94d-19b9-493e-a366-1e2e2e5e34c5 | pod2-stack-compute-4 | ACTIVE | - |
Running | ctlplane=192.200.0.116 |

### De VM's herstellen

#### Een instantie herstellen door een Snapshot

Herstelproces:

Het is mogelijk de vorige instantie opnieuw in te zetten met de momentopname die in eerdere stappen is genomen.

Stap 1 [OPTIONEEL]. Als er geen vorige VMsnapshot beschikbaar is, sluit u de OSPD-knooppunt aan waar de back-up werd verzonden en zet u de back-up terug naar het oorspronkelijke OSPD-knooppunt. Via **sftp** <u>root@x.x.x.x</u> waar x.x.x.x de IP van het oorspronkelijke OSPD-netwerk is. Sla het snapshot-bestand in /tmp-map op.

Stap 2. Sluit aan op het OSPD-knooppunt waar de instantie opnieuw wordt geïnstalleerd.

```
Last login: Wed May 9 06:42:27 2018 from 10.169.119.213
[root@daucs01-ospd ~]# ■
```

Bron de omgevingsvariabelen met de volgende opdracht:

# source /home/stack/pod1-stackrc-Core-CPAR

Stap 3. De momentopname als afbeelding gebruiken is nodig om deze als zodanig te uploaden

naar de horizon. Gebruik de volgende opdracht om dit te doen.

#glance image-create -- AAA-CPAR-Date-snapshot.qcow2 --container-format bare --disk-format qcow2
--name AAA-CPAR-Date-snapshot

#### Het proces is in de horizon zichtbaar.

| RED HAT OPENSTACK PLATFORM | Proyecto Administrador Identity       |        |           |             |           |             | Pr            | yecto ~ | Ayuda 🤰 core 🗸 |
|----------------------------|---------------------------------------|--------|-----------|-------------|-----------|-------------|---------------|---------|----------------|
| Compute Red v              | Orquestación v Almacén de objetos v   |        |           |             |           |             |               |         |                |
| Vista general Instancias   | Volúmenes Imágenes Acceso y seguridad |        |           |             |           |             |               |         |                |
| Images                     |                                       |        |           |             |           |             |               |         |                |
| Q Pulse aqui para filtros. |                                       |        |           |             |           |             | × + Create Im | age 🗊   | Delete Images  |
| Owner                      | Nombre *                              | Тіро   | Estado 🗣  | Visibilidad | Protegido | Disk Format | Tamaño        |         |                |
| Core                       | AAA-CPAR-April2018-snapshot           | Imagen | Guardando | Privado     | No        | QCOW2       |               |         | Delete Image   |

Stap 4. In de Horizon kunt u navigeren naar **Project > Afstanden** en op **Begininstantie** klikken, zoals in de afbeelding.

| RED HAT OPENSTACK PLATFORM Project Admin Identity   |            |            |      |                                        | Project ~ Help 1 core ~                                |
|-----------------------------------------------------|------------|------------|------|----------------------------------------|--------------------------------------------------------|
| Compute Network - Orchestration - Object Store -    |            |            |      |                                        |                                                        |
| Overview Instances Volumes Images Access & Security |            |            |      |                                        |                                                        |
| Project / Compute / Instances                       |            |            |      |                                        |                                                        |
| Instances                                           |            |            |      |                                        |                                                        |
|                                                     |            |            |      | Instance Name = •                      | Filter Launch Instance Delete Instances More Actions - |
| Instance Name                                       | Image Name | IP Address | Size | Key Pair Status Availability Zone Task | Power State Time since created Actions                 |

Stap 5. Voer de **naam** van de **instantie in** en kies de **zone van de beschikbaarheid**, zoals in de afbeelding.

| Launch Instance |                                                                                                    |                                                | × |
|-----------------|----------------------------------------------------------------------------------------------------|------------------------------------------------|---|
| Details         | Please provide the initial hostname for the instance, the availability zone who count. Increase the Count to create multiple instances with the same setting | nere it will be deployed, and the instance gs. | ? |
| Source *        | Instance Name *                                                                                                    | Total Instances (100 Max)                      |   |
| Flavor *        | dalaaa10                                                                                                    | 27%                                            |   |
| Notworks *      | Availability Zone                                                                                                    | 2170                                           |   |
| Networks        | AZ-dalaaa10                                                                                                    | 26 Current Usage                               |   |
| Network Ports   | Count *                                                                                                    | 1 Added<br>73 Remaining                        |   |
| Security Groups | 1                                                                                                    | Ŭ                                              |   |
| Key Pair        |                                                                                                    |                                                |   |
| Configuration   |                                                                                                    |                                                |   |
| Server Groups   |                                                                                                    |                                                |   |
| Scheduler Hints |                                                                                                    |                                                |   |
| Metadata        |                                                                                                    |                                                |   |
|                 |                                                                                                    |                                                |   |
| × Cancel        | < [                                                                                                    | 3ack Next > A Launch Instance                  |   |

Stap 6. Kies in het tabblad **Bron** het beeld om de instantie te maken. In het menu **Opstartbron selecteren** wordt de **afbeelding** weergegeven. Selecteer hier een lijst met afbeeldingen die eerder zijn geüpload, terwijl u op + teken klikt.

#### Launch Instance

| ce           | Select Boot Source            | Create             | New Volume |        |            |        |
|--------------|-------------------------------|--------------------|------------|--------|------------|--------|
| or *         |                               | • Yes              | No         |        |            |        |
| vorks *      | Allocated                     | Undated            | Sizo       | Type   | Vicibility |        |
| vork Ports   | AAA-CPAR-April2018-spapshot   | 5/10/18 9:56 AM    | 5.43 GB    | acow2  | Private    |        |
| irity Groups |                               | 0/10/10 0.00 / 14/ | 0.40 00    | 900112 | 1 mate     |        |
| Pair         | ✓ Available (8)               |                    |            |        | ş          | Select |
| ·            | Q Click here for filters.     |                    |            |        |            |        |
| Iguration    | Name                          | Updated            | Size       | Туре   | Visibility |        |
| er Groups    | > redhat72-image              | 4/10/18 1:00 PM    | 469.87 MB  | qcow2  | Private    | •      |
| eduler Hints | > tmobile-pcrf-13.1.1.qcow2   | 9/9/17 1:01 PM     | 2.46 GB    | qcow2  | Public     | •      |
| luata        | > tmobile-pcrf-13.1.1.iso     | 9/9/17 8:13 AM     | 2.76 GB    | iso    | Private    | •      |
|              | > AAA-Temporary               | 9/5/17 2:11 AM     | 180.00 GB  | qcow2  | Private    | ŀ      |
|              | > CPAR_AAATEMPLATE_AUGUST2220 | 17 8/22/17 3:33 PM | 16.37 GB   | qcow2  | Private    | •      |
|              | > tmobile-pcrf-13.1.0.iso     | 7/11/17 7:51 AM    | 2.82 GB    | iso    | Public     | •      |
|              | > tmobile-pcrf-13.1.0.qcow2   | 7/11/17 7:48 AM    | 2.46 GB    | qcow2  | Public     | •      |
|              | > ESC-image                   | 6/27/17 12:45 PM   | 925.06 MB  | qcow2  | Private    | •      |
|              |                               |                    |            |        |            |        |

Stap 7. Kies in het tabblad **Flavor** de AAA-afbeelding terwijl u op +teken klikt, zoals in de afbeelding.

#### Launch Instance

| Details         | Flavors manage the sizing for the compute, memory and storage capacity of the instance.<br>Allocated |                 |        |            |           |                |          | 0          |
|-----------------|----------------------------------------------------------------------------------------------------|-----------------|--------|------------|-----------|----------------|----------|------------|
| Source          | Name                                                                                                 | VCPUS           | RAM    | Total Disk | Root Disk | Ephemeral Disk | Public   |            |
| Flavor          |                                                                                                    | R 36            | 32 GB  | 180 GB     | 180 GB    | 0 GB           | No       | -          |
| Networks *      | ✓ Available 7                                                                                        |                 |        |            |           |                |          | Select one |
| Network Ports   | Q Click he                                                                                           | re for filters. |        |            |           |                |          | ×          |
| Security Groups | Name                                                                                                 | VCPUS           | RAM    | Total Disk | Root Disk | Ephemeral Disk | Public   |            |
| Key Pair        | > pcrf-oam                                                                                           | 10              | 24 GB  | 100 GB     | 100 GB    | 0 GB           | Yes      | +          |
| Configuration   | > pcrf-pd                                                                                            | 12              | 16 GB  | 100 GB     | 100 GB    | 0 GB           | Yes      | +          |
| Server Groups   | > pcrf-qns                                                                                           | 10              | 16 GB  | 100 GB     | 100 GB    | 0 GB           | Yes      | +          |
| Scheduler Hints | > pcrf-arb                                                                                           | 4               | 16 GB  | 100 GB     | 100 GB    | 0 GB           | Yes      | +          |
| Metadata        | > esc-flavor                                                                                         | 4               | 4 GB   | 0 GB       | 0 GB      | 0 GB           | Yes      | +          |
|                 | > pcrf-sm                                                                                            | 10              | 104 GB | 100 GB     | 100 GB    | 0 GB           | Yes      | +          |
|                 | > pcrf-cm                                                                                            | 6               | 16 GB  | 100 GB     | 100 GB    | 0 GB           | Yes      | +          |
|                 |                                                                                                    |                 |        |            |           |                |          |            |
| X Cancel        |                                                                                                    |                 |        |            |           | Back Next>     | 🚹 Launch | Instance   |

Stap 8. navigeer nu naar het tabblad **Netwerken** en kies de netwerken die de instantie nodig heeft aangezien u op + klikt. Selecteer in dit geval de optie **diameter-soutable1**, **Straal-routeerbaar1** en **tb1-mt**, zoals in de afbeelding weergegeven.

#### Launch Instance

| Details         | Networks provide the com         | munication channels for instar | nces in the clo | ud.<br>Select ne | etworks from those listed below |
|-----------------|----------------------------------|--------------------------------|-----------------|------------------|---------------------------------|
| Source          | Network                          | Subnets Associ                 | ated S          | Shared Adm       | in State Status                 |
| Flavor          | \$1 > radius-routa               | ble1 radius-routable-s         | ubnet Y         | ′es Up           | Active -                        |
| Networks        | ¢2 > diameter-rou                | utable1 sub-diameter-rou       | table1 Y        | ′es Up           | Active -                        |
| Network Ports   | <b>\$</b> 3 <b>&gt;</b> tb1-mgmt | tb1-subnet-mgmt                | Y               | ′es Up           | Active -                        |
| Security Groups |                                  |                                |                 |                  | Select at least one network     |
| Key Pair        | Q Click here for filter          | s.                             |                 |                  | *                               |
| Configuration   | Network                          | Subnets Associated             | Shared          | Admin State      | e Status                        |
| Server Groups   | > Internal                       | Internal                       | Yes             | Up               | Active +                        |
| Scheduler Hints | > pcrf_dap2_ldap                 | pcrf_dap2_ldap                 | Yes             | Up               | Active +                        |
| Metadata        | > pcrf_dap2_usd                  | pcrf_dap2_usd                  | Yes             | Up               | Active +                        |
|                 | > tb1-orch                       | tb1-subnet-orch                | Yes             | Up               | Active +                        |
|                 | > pcrf_dap1_usd                  | pcrf_dap1_usd                  | Yes             | Up               | Active +                        |
|                 | > pcrf_dap1_sy                   | pcrf_dap1_sy                   | Yes             | Up               | Active +                        |
|                 | > pcrf_dap1_gx                   | pcrf_dap1_gx                   | Yes             | Up               | Active +                        |
|                 | > pcrf_dap1_nap                  | pcrf_dap1_nap                  | Yes             | Up               | Active +                        |
|                 | > pcrf_dap2_sy                   | pcrf_dap2_sy                   | Yes             | Up               | Active +                        |
|                 | > pcrf dap2 rx                   | perf dap2 rx                   | Yes             | dD               | Active +                        |
| K Cancel        |                                  |                                |                 | < Back           | Next > Aunch Instanc            |

#### Stap 9. Klik op de instantie Start om deze te maken. De voortgang kan in Horizon worden gevolgd:

| R  | D HAT OPENSTAC  | K PLATFORM Proy    | ecto Administrador Identi | ty         |           |         |          |       |                 |             |                                                                                                   |            |               |           |                         |                     | Proyecto | ~ Ayuda        | 1 core v |
|----|-----------------|--------------------|---------------------------|------------|-----------|---------|----------|-------|-----------------|-------------|---------------------------------------------------------------------------------------------------|------------|---------------|-----------|-------------------------|---------------------|----------|----------------|----------|
| s  | istema          |                    |                           |            |           |         |          |       |                 |             |                                                                                                   |            |               |           |                         |                     |          |                |          |
| ۷  | sta general     | Hipervisores       | Agregados de host         | Instancias | Volúmenes | Sabores | Imágenes | Redes | Routers         | IPs flotant | Predeterminados                                                                                   | Definicion | es de los met | tadatos   | Información del Sistema |                     |          |                |          |
| Ac | ministrador / 3 | Bistema / Instanci | 05                        |            |           |         |          |       |                 |             |                                                                                                   |            |               |           |                         |                     |          |                |          |
| l  | nstand          | ias                |                           |            |           |         |          |       |                 |             |                                                                                                   |            |               |           |                         |                     |          |                |          |
|    |                 |                    |                           |            |           |         |          |       |                 |             |                                                                                                   |            |               |           | Proyecto= -             |                     | Filtrar  | 🕯 Eliminar in  | stancias |
|    | Proyecto        | Host               |                           | Nombre     |           |         |          | Nombr | re de la imagen |             | Dirección IP                                                                                      | Tamaño     | Estado        | Tarea     | Estado de energia       | Tiempo desde su cre | ación 🖌  | cciones        |          |
|    | Core            | pod1-stack-cor     | npute-5.localdomain       | dalasa10   |           |         |          | AAA-C | PAR-April2018-  | snapshot    | tb1-mgmt<br>172.16.181.11<br>radius-routable1<br>10.178.6.56<br>diameter-routable1<br>10.178.6.40 | AAA-CPAR   | Construir     | Generando | Sin estado              | 1 minuto            |          | Editar instanc | cia 💌    |

Na een paar minuten wordt de instantie volledig geïnstalleerd en klaar voor gebruik.

×

| Core | pod1-stack-compute-5.localdomain | dalaaa10 | AAA-CPAR-April2018-snapshot | tb1-mgmt<br>• 172.16.181.16<br>IPs flotantes:<br>• 10.145.0.62<br>radius-routable1<br>• 10.178.6.56 | AAA-CPAR | Activo | Ninguno | Ejecutando | 8 minutos | Editar instancia |
|------|----------------------------------|----------|-----------------------------|----------------------------------------------------------------------------------------------------|----------|--------|---------|------------|-----------|------------------|
|      |                                  |          |                             | diameter-routable1                                                                                  |          |        |         |            |           |                  |
|      |                                  |          |                             | <ul> <li>10.178.6.40</li> </ul>                                                                     |          |        |         |            |           |                  |

### Een drijvend IP-adres maken en toewijzen

Een drijvend IP-adres is een routeerbaar adres, wat betekent dat het bereikbaar is vanaf de buitenkant van de Ultra M/OpenStack-architectuur en het kan communiceren met andere knooppunten van het netwerk.

Stap 1. Klik in het bovenste menu Horizon op Admin > Zwevende IP's.

Stap 2. Klik op de knop IP toewijzen aan Project.

Stap 3. In het **IP**-venster **Allocation Floating** selecteert u de **Pool** waarvan de nieuwe zwevende IP afkomstig is, het **Project** waar deze zal worden toegewezen en het nieuwe **zwevende IP-adres** zelf.

Bijvoorbeeld:

| Allocate Floating IP                                                                                                    | ×                                                                                      |
|----------------------------------------------------------------------------------------------------|----------------------------------------------------------------------------------------|
| Pool *         10.145.0.192/26 Management         Project *         Core         ▼         Floating IP Address (optional) €         10.145.0.249 | <b>Description:</b><br>From here you can allocate a floating IP to a specific project. |
|                                                                                                    | Cancel Allocate Floating IP                                                            |

Stap 4. Klik op de knop Allocation Floating IP.

Stap 5. Ga in het bovenste menu Horizon naar Project > Samenstellingen.

Stap 6. In de kolom **Actie** klikt u op het pijltje dat omlaag wijst in de knop **Snapshot maken**, dan verschijnt er een menu. Selecteer de optie **Associate Floating IP**.

Stap 7. Selecteer het corresponderende zwevende IP-adres dat bedoeld is om in het veld **IP-adres** te worden gebruikt, en kies de corresponderende beheerinterface (eth0) van de nieuwe instantie waar deze zwevende IP **in de** aan **te sluiten poort** zal worden toegewezen. Raadpleeg de volgende afbeelding als voorbeeld van deze procedure.

| Manage Floating IP Associations          |   |                                                      |  |  |  |  |
|------------------------------------------|---|------------------------------------------------------|--|--|--|--|
| IP Address *                             |   | Select the IP address you wish to associate with the |  |  |  |  |
| 10.145.0.249                             | + | selected instance or port.                           |  |  |  |  |
| Port to be associated *                  |   |                                                      |  |  |  |  |
| AAA-CPAR-testing instance: 172.16.181.17 | • |                                                      |  |  |  |  |
|                                          |   |                                                      |  |  |  |  |
|                                          |   | Cancel Associate                                     |  |  |  |  |

1

Stap 8. Klik op Associeren.

### SSH inschakelen

Stap 1. Ga in het bovenste menu Horizon naar Project > Samenstellingen.

Stap 2. Klik op de naam van de instantie/VM die in sectie Lunch een nieuw exemplaar is gemaakt.

Stap 3. Klik op het tabblad console. Dit geeft de CLI van de VM weer.

Stap 4. Zodra de CLI is weergegeven, voert u de juiste inlogaanmeldingsgegevens in:

Username: wortel

Wachtwoord: Cisco 123

```
Red Hat Enterprise Linux Server 7.0 (Maipo)
Kernel 3.10.0-514.el7.x86_64 on an x86_64
aaa-cpar-testing-instance login: root
Password:
Last login: Thu Jun 29 12:59:59 from 5.232.63.159
[root@aaa-cpar-testing-instance ~]#
```

Stap 5. In CLI voer de opdracht vi/etc/ssh/sshd\_fig in om de configuratie van de SSH te bewerken.

Stap 6. Zodra het SSH-configuratiebestand is geopend, drukt u op I om het bestand te bewerken. Raadpleeg het gedeelte hieronder en wijzig de eerste regel van **Wachtwoordverificatie in** op **Wachtwoordverificatie** en **ja**. # To disable tunneled clear text passwords, change to no here! PasswordAuthentication yes\_ #PermitEmptyPasswords no PasswordAuthentication no

Stap 7. Druk op **ESC** en voer :wq in! om de wijzigingen in sshd\_fig te bewaren.

Stap 8. Start de opdrachtservice opnieuw.

```
Iroot@aaa-cpar-testing-instance ssh]# service sshd restart
Redirecting to /bin/systemctl restart sshd.service
Iroot@aaa-cpar-testing-instance ssh]#
```

Stap 9. Om de wijzigingen in de SSH-configuratie op de juiste wijze te kunnen testen, opent u een SSH-client en probeert u een externe beveiligde verbinding **op** te zetten **met behulp van de zwevende IP** die aan de instantie is toegewezen (d.w.z. 10.145.0.249) en de gebruikerswortel.

```
[2017-07-13 12:12.09] ~
[dieaguil.DIEAGUIL-CWRQ7] > ssh root@10.145.0.249
Warning: Permanently added '10.145.0.249' (RSA) to the list of known hosts
.
root@10.145.0.249's password:
X11 forwarding request failed on channel 0
Last login: Thu Jul 13 12:58:18 2017
[root@aaa-cpar-testing-instance ~]#
[root@aaa-cpar-testing-instance ~]#
```

### Een SSH-sessie opzetten

Open een SSH-sessie met het IP-adres van de betreffende VM/server waar de toepassing is geïnstalleerd.

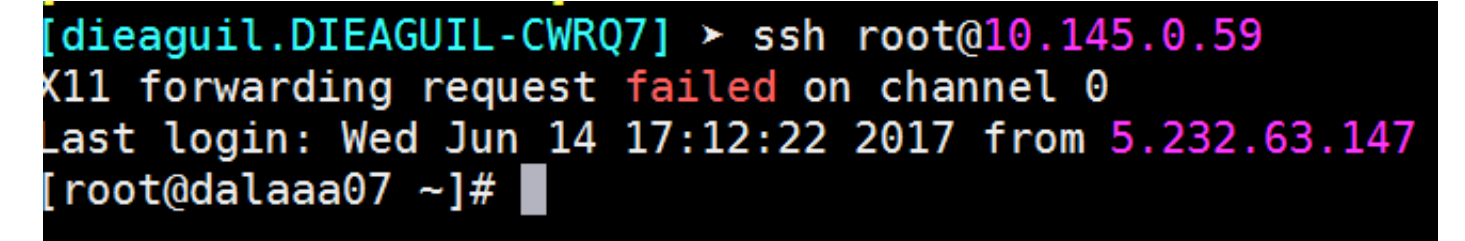

### **CPAR-instel**

Volg de onderstaande stappen, zodra de activiteit is voltooid en de CPAR-diensten kunnen worden hersteld in de gesloten site.

- 1. Om terug te loggen naar Horizon, navigeer naar **Project > Instance > Start Instance**.
- 2. Controleer of de status van de instantie actief is en de energietoestand actief is:

#### Instances

|   |               |                     |                                                                                                    | 1       | Instance Name = • |        |                   |      | Filter | & Laund   | h instance | Delete Instan | More Actions •    |
|---|---------------|---------------------|----------------------------------------------------------------------------------------------------|---------|-------------------|--------|-------------------|------|--------|-----------|------------|---------------|-------------------|
|   | Instance Name | Image Name          | IP Address                                                                                                    | Size    | Key Pair          | Status | Availability Zone | Task | Por    | ver State | Time sin   | ce created    | Actions           |
| 0 | diasa04       | dilaaa01-sept092017 | diameter-routable1<br>• 10.160.132.231<br>radius-routable1<br>• 10.160.132.247<br>tb1-mgmt<br>• 172.16.181.16<br>Floating IPs:<br>• 10.250.122.114 | ААА-СРА | R -               | Active | AZ-diaaa04        | None | Ru     | ning      | 3 months   |               | Create Shapshot + |

### Controle van de gezondheid na de activiteit

Stap 1. Voer de opdracht /optie/CSCOar/bin/arstatus uit op OS-niveau.

| [root@wscaaa04 -   | ~]# /opt/CSCOar/bin/arstatu | ls       |        |  |  |  |
|--------------------|-----------------------------|----------|--------|--|--|--|
| Cisco Prime AR H   | RADIUS server running       | (pid:    | 24834) |  |  |  |
| Cisco Prime AR S   | Server Agent running        | (pid:    | 24821) |  |  |  |
| Cisco Prime AR M   | MCD lock manager running    | (pid:    | 24824) |  |  |  |
| Cisco Prime AR M   | MCD server running          | (pid:    | 24833) |  |  |  |
| Cisco Prime AR (   | GUI running                 | (pid:    | 24836) |  |  |  |
| SNMP Master Agen   | nt running                  | (pid: 24 | 1835)  |  |  |  |
| [root@wscaaa04 ~]# |                             |          |        |  |  |  |

Stap 2. Voer de opdracht **/opt/CSCOar/bin/aregcmd uit** op OS-niveau en voer de adminreferenties in. Controleer dat CPAR Health 10 van de 10 is en de exit CPAR CLI.

```
[root@aaa02 logs]# /opt/CSCOar/bin/aregcmd
Cisco Prime Access Registrar 7.3.0.1 Configuration Utility
Copyright (C) 1995-2017 by Cisco Systems, Inc. All rights reserved.
Cluster:
User: admin
Passphrase:
Logging in to localhost
[ //localhost ]
     LicenseInfo = PAR-NG-TPS 7.2(100TPS:)
                  PAR-ADD-TPS 7.2(2000TPS:)
                  PAR-RDDR-TRX 7.2()
                  PAR-HSS 7.2()
   Radius/
   Administrators/
Server 'Radius' is Running, its health is 10 out of 10
--> exit
```

Stap 3. Voer het **opdrachtnetstat** uit **| de diameter van de massa** en controleer of alle DRAverbindingen zijn aangelegd.

De hieronder genoemde uitvoer is bestemd voor een omgeving waarin Diameter-koppelingen worden verwacht. Als er minder links worden weergegeven, betekent dit dat de DRA wordt

losgekoppeld van het geluid dat moet worden geanalyseerd.

| [root@aa02 | logs]# | netstat | grep   | diameter    |                                  |
|------------|--------|---------|--------|-------------|----------------------------------|
| tcp        | 0      | 0       | aaa02. | aaa.epc.:77 | mp1.dra01.d:diameter ESTABLISHED |
| tcp        | 0      | 0       | aaa02. | aaa.epc.:36 | tsa6.dra01:diameter ESTABLISHED  |
| tcp        | 0      | 0       | aaa02. | aaa.epc.:47 | mp2.dra01.d:diameter ESTABLISHED |
| tcp        | 0      | 0       | aaa02. | aaa.epc.:07 | tsa5.dra01:diameter ESTABLISHED  |
| tcp        | 0      | 0       | aaa02. | aaa.epc.:08 | np2.dra01.d:diameter ESTABLISHED |

Stap 4. Controleer dat het TPS-logbestand toont dat verzoeken worden verwerkt door CPAR. De uitgezette waarden vertegenwoordigen de TPS en dat zijn de waarden waaraan we aandacht moeten besteden.

De waarde van TPS mag niet hoger zijn dan 1500.

[root@wscaaa04 ~]# tail -f /opt/CSCOar/logs/tps-11-21-2017.csv 11-21-2017,23:57:35,263,0 11-21-2017,23:57:50,237,0 11-21-2017,23:58:05,237,0 11-21-2017,23:58:20,257,0 11-21-2017,23:58:50,248,0 11-21-2017,23:59:05,272,0 11-21-2017,23:59:20,243,0 11-21-2017,23:59:35,244,0 11-21-2017,23:59:50,233,0 Stap 5. Zoek een "fout" of "alarm" berichten in name\_Straal\_1\_log

[root@aaa02 logs]# grep -E "error|alarm" name\_radius\_1\_log Stap 6.Controleer de hoeveelheid geheugen die het CPAR-proces is, met deze opdracht:

#### bovenkant | straal

[root@sfraaa02 ~]# top | grep radius

27008 root 20 0 20.228g **2.413g** 11408 S 128.3 7.7 1165:41 radius

Deze gemarkeerde waarde moet lager zijn dan: 7 GB, het maximum dat op toepassingsniveau is toegestaan.